## HƯỚNG ĐẪN THAY ĐỔI NGÔN NGỮ TRÊN HỆ THỐNG MAIL AN GIANG

| Bước 1: Chọn tùy chỉnh trên                                       | IBM iNotes 🛛 🗮 👤                                                                                                    | 호 팀 슈                                                                                                    |
|-------------------------------------------------------------------|----------------------------------------------------------------------------------------------------|----------------------------------------------------------------------------------------------------|
| thanh công cụ( mũi tên kế bên tên<br>người dùng) => Chọn dòng đầu | Courrier                                                                                                    | ∑ Courrier-Hộ X<br>Mode complet →<br>Déconnexion                                                                                                    |
| tiên                                                              | PB1/ANGIANG/CP1/VN                                                                                                    | Répondre - Répondre à tous - Faire suivre - 🖿 - 🛧 - 🔋 📓 🏛 Options - 🖶 Nouveau - 🖣 🛧 🧄 Afficher -                                                                                                    |
|                                                                   | Hộp thư đến (1)<br>Bản thảo<br>Thư đã gửi                                                                                                    | Năng cấp hệ thông thư điện từ An Giang     Vendredi 31 Décembre 2021 16.00       hotro     Afficher les détails       Cci : hotro     Afficher les détails       Pièces jointes (1)     Vendredi 31 Décembre 2021 16.00                                                                           |
|                                                                   | Theo đội<br>Tất cả tải liệu<br>Thư rắc<br>Thừng rắc                                                                                                    | Gử người dùng hộp thư điện từ An Giang,<br>Kể từ 17h00 ngày 31/12/2021, Sở thông tin và Truyền thông tiến hành nâng<br>cấp hệ thống thư điện từ tinh An Giang. Trong quả trình nâng cấp hệ thống sẽ phát sinh một<br>số vấn đề liên quan đến việc truy cập, gử và nhận thư điện từ trên hệ thống. |
| Bước 2: Sau khi vào được phần                                     | IBM iNotes 🛛 🗮 👤                                                                                                    | . ČÍ 🗏 🎓 boto - 🕡                                                                                                    |
| tùy chỉnh, chọn tiếp dòng thứ 4 từ                                | Courrier                                                                                                    | 🖾 Courrier-Hộ X 🖄 Năng cập hộ X 📗 Préférences X                                                                                                    |
| trên xuống.                                                       | PRIJANGLANGAPHAN<br>Hộp thư đến (1)<br>Bản thảo<br>Thư đã gửi<br>Theo đấi<br>Thư các<br>Thủng rác<br>• Views<br>• Thư mục<br>• Cộng cụ<br>• Autro messagene | Anter       @         © plans de base       Ce there tourner apparters 8.30       @@@@@@@@@@@@@@@@@@@@@@@@@@@@@@@@@@@@                                                                                                    |

| Bước 3: Chọn ngôn ngữ tiếng      | IBM Notes 🛛 🖽 보 🖄 🗏 🏠                                                                                                    | otro 🕶           |
|----------------------------------|----------------------------------------------------------------------------------------------------|------------------|
| Anh( English) dòng thứ 8 từ trên | Courrier 🔯 Courrier-Hộ x 🔯 Năng cáp hệ X 🔳 Préférences X                                                                                                    |                  |
| xuống.                           | hoto   PellANGAUNGCPINA     File IMMEGAUNGCPINA     File Immedia   File Immedia   <                                                                                                    | 15               |
| Durác 4: Lunu phần thâng tin vừo |                                                                                                    | _                |
|                                  | IBM INotes 🛛 🕅 🕹 🖄 🛱                                                                                                    | tro <del>-</del> |
| thay đôi.                        | Courrier 🔤 Courrier-Hộ X 📱 Préférences X                                                                                                    |                  |
|                                  | hotro<br>PrEtuANGUARGOPHAN                                                                                                    |                  |
|                                  | Hốp thư đền (1)     Bản thảo     Corrie     Corrie | 15               |
|                                  | Thư đã gửi     Marquitat       Theo đối     International       Tá cả tải liệu     B Điếg ston       B Điếg ston     B Diếg ston       Thư rắc     Securitát       Thừ rắc     Securitát       Thừ rắc     Securitát       Paramètres régionaux pour la date     Securitát date coule       Paramètres régionaux pour la date     Securitát date coule       Paramètres régionaux pour la date     Securitát date coule       Paramètres régionaux pour la date     Securitát date coule       Paramètres régionaux pour la date     Securitát date coule       Paramètres régionaux pour la date     Exemple de date :       Thừ rắc     Securitát       Paramètres régionaux pour l'heure     Format toraie       Paramètres régionaux pour l'heure     Securateur toraire       Views     Paramètres surgionaux pour l'heure       Views     Paramètres surgionaux pour l'heure       Paramètres surgionaux pour l'heure     International                                                                                                    |                  |
|                                  | Thur mupc     Ofing cu     Autle messagerie                                                                                                    |                  |